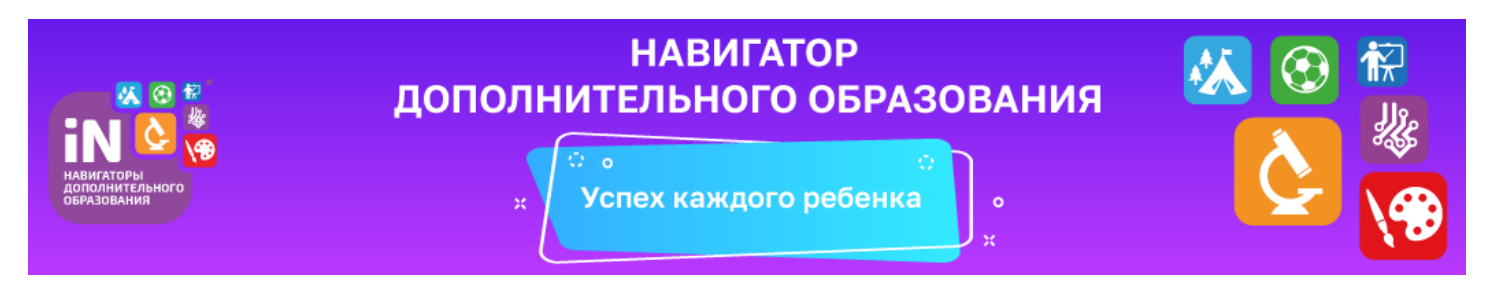

В рамках реализации Приоритетного проекта «Доступное дополнительное образование для детей» прием обучающихся в Усть-Удинский Дом детского творчества на 2020-2021 учебный год будет производиться через Навигатор дополнительного образования Иркутской области. Это информационный портал, в котором содержится максимально полная информация о кружках, секциях, объединениях и организациях дополнительного образования региона, сведения об образовательных программах.

Задача навигатора - обеспечить возможность получения информации о доступном и качественном дополнительном образовании всем категориям детей, независимо от их места жительства и благосостояния семьи.

Пользуясь навигатором, с помощью поисковой системы родители и дети смогут выбрать наиболее подходящее объединение технической, естественно-научной, эколого-биологической, туристскокраеведческой, художественной, физкультурно-спортивной, социально-педагогической направленностей.

#### Для того, чтобы записаться, необходимо выполнить несколько простых шагов:

1. Перейти по ссылке <u>https://p38.навигатор.дети/</u>

#### 2. Пройти регистрацию на сайте:

- нажать «Регистрация»;
- выбрать муниципалитет «МР Усть-Удинский», ввести ФИО, действующие номер телефона и адрес электронной почты (на почту придёт письмо с ссылкой для подтверждения вашей регистрации), придумать пароль; нажать кнопку «Зарегистрироваться». (Запомните свой логин, и пароль они понадобятся вам для входа в навигатор в будущем)
- вам на электронную почту придёт письмо «Вы зарегистрированы в навигаторе дополнительного образования», необходимо будет завершить регистрацию перейти по ссылке в письме для подтверждения вашей регистрации на сайте Навигатора.
- Перейти на Навигатор.

## 3. Добавить ребёнка (детей):

- Для входа в личный кабинет нажать на своё ФИО в правом верхнем углу;
- Перейти на вкладку «Дети»;
- Нажать «Добавить ребёнка» ввести ФИО и год рождения «Сохранить»

## 4. Записать ребёнка в выбранный вами кружок:

- Перейти в каталог в правом верхнем углу;
- В левой части страницы будет находиться «Гибкий поиск программ»;
- Муниципалитет «МР Усть-Удинский»;
- Организатор Усть-Удинский ДДТ
- По желанию выберите направление, профиль и возраст ребёнка;
- Нажмите «Найти» вам откроется список всех доступных программ, нажмите на выбранную программу;
- В левой части страницы нажмите «записаться»;
- Выберите группу нажмите далее и выберете ребёнка, которого хотите записать;
- Нажмите «Далее». На электронную почту вам придёт письмо о том, что ваша заявка ушла на рассмотрение.

# По всем возникающим вопросам можно обратиться в Усть-Удинский Дом детского творчества по адресу: р.п. Усть-Уда, ул. Спортивная, 2 Б или по телефону 89501150183 в рабочие часы с понедельника по пятницу с 9 до 17 часов